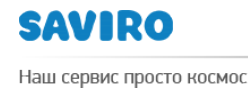

# инструкция

## ПО СОЗДАНИЮ ПОЧТОВОГО ЯЩИКА В Mail.Ru НА БАЗЕ ДОМЕННОГО ИМЕНИ

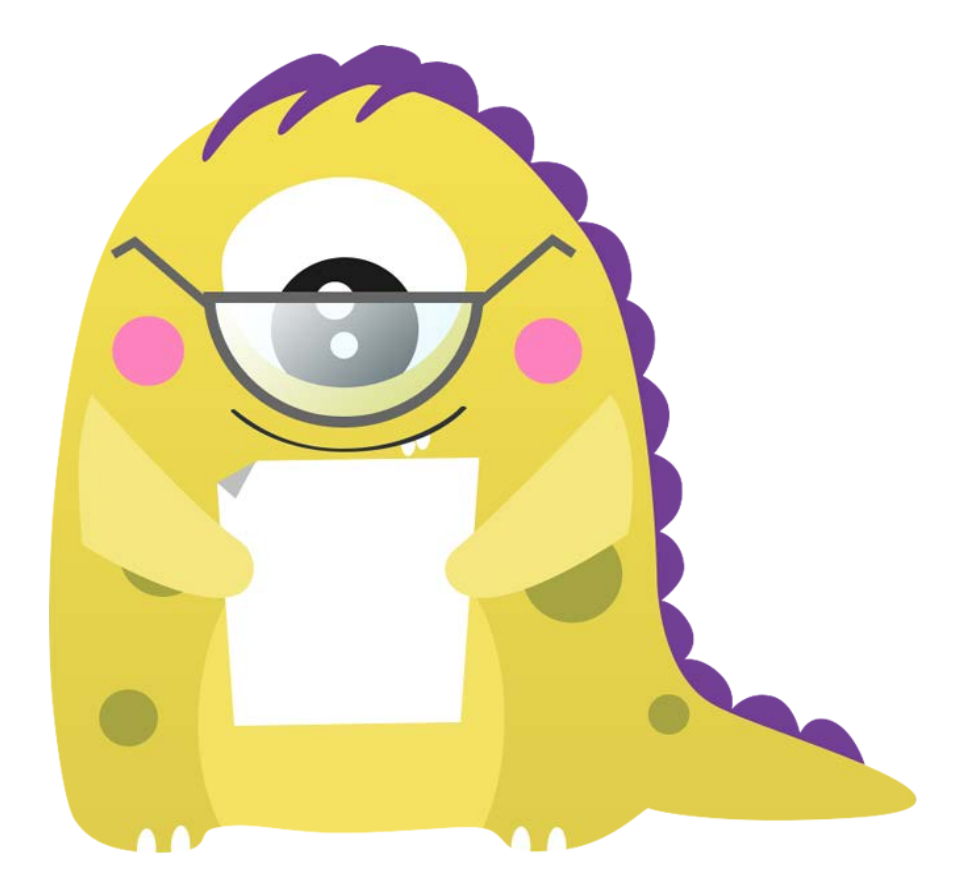

Исполнитель \_\_\_\_\_ Блинова Н. В. Утвержден \_\_\_\_\_ Зубко Л. В. Дата \_\_\_\_\_

## Создание почтового ящика в Mail.Ru на базе

### доменного имени.

1. Для начала необходимо завести почтовый ящик в Mail.Ru. Для этого заходим на сайт <u>www.mail.ru</u> и выбираем <u>Регистрация</u>. Если у вас уже есть ящик на Mail.Ru, то переходите сразу к п.2 данной инструкции.

| omail.                                               | .ru                |
|------------------------------------------------------|--------------------|
| 🖂 Почта                                              |                    |
| info                                                 | @mail.ru 👻         |
| пароль                                               | Войти              |
| Забыли пароль?                                       | <b>V</b> запомнить |
| Регистрация в почте<br>с удобным просмотром картинок |                    |

Создаем почтовый ящик. Логин ящика может быть любым незанятым, для удобства можно сделать его совпадающим с вашим доменным именем.

|                   | Регистрация нового почтового ящика                                                                                                    |  |  |
|-------------------|----------------------------------------------------------------------------------------------------|--|--|
|                   | Вы сможете пользоваться бесплатной злектронной почтой и другими продуктами<br>Mail.Ru,<br>найти друзей и общаться без ограничений как на компьютере, так и на мобильном.                                                                                                    |  |  |
| Имя               | Пожалуйста, укажите настоящие имя и фамилию                                                                                                    |  |  |
| Фамилия           |                                                                                                    |  |  |
| День рождения     | день 🗸 месяц 🗸 Год 🗸                                                                                                    |  |  |
| Город             | не обязательно                                                                                                    |  |  |
| Пол               | 💮 Мужской 🔘 Женский                                                                                                    |  |  |
| Почтовый ящик     | @mail.ru 🗸                                                                                                    |  |  |
| Пароль            |                                                                                                    |  |  |
| Повторите пароль  |                                                                                                    |  |  |
| Мобильный телефон | Если Вы забудете пароль<br>С помощью мобильного телефона Вы сможете восстановить пароль.<br>Укажите номер и в течение минуты Вам придет сообщение с кодом подтверждения.<br>Россия<br>россия<br>тороссия<br>Россия<br>Росси |  |  |

8-800-775-08-17

2. Далее необходимо привязать Ваш домен к ящику. Для этого заходим на

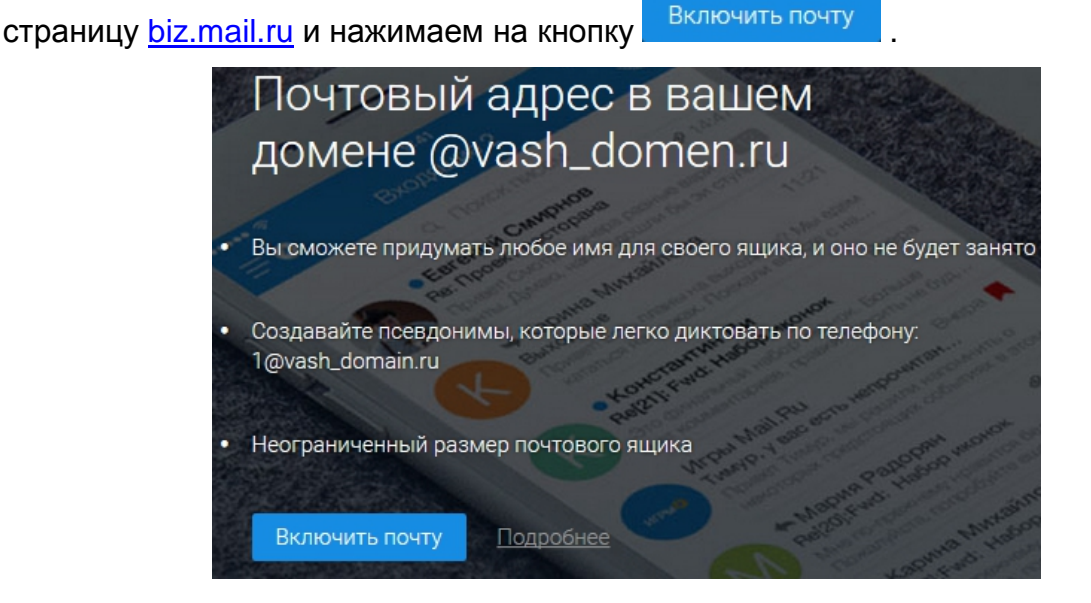

Вводим имя домена в поле и нажимаем на кнопку

Далее вам надо подтвердить свои права на домен. Воспользуемся таким способом как DNS-проверка. Осуществляется это в DNS-редакторе на стороне хостинг-провайдера или регистратора доменного имени.

Если домен или хостинг зарегистрированы в хостинг-центре SAVIRO, тогда заходим в панель управления хостингом. Логин и пароль предоставляется менеджерами компании SAVIRO.

| Авторизац             | ля       |  |
|-----------------------|----------|--|
| s                     | AVIRO    |  |
| Логин                 |          |  |
| Пароль                |          |  |
| Тема                  | sirius 💌 |  |
| Язык                  | Русский  |  |
|                       | Войти    |  |
| Восстановление пароля |          |  |

В меню выбираем раздел **Доменные имена**, затем выделяем нужный домен и нажимаем кнопку .

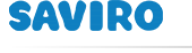

8-800-775-08-17

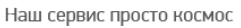

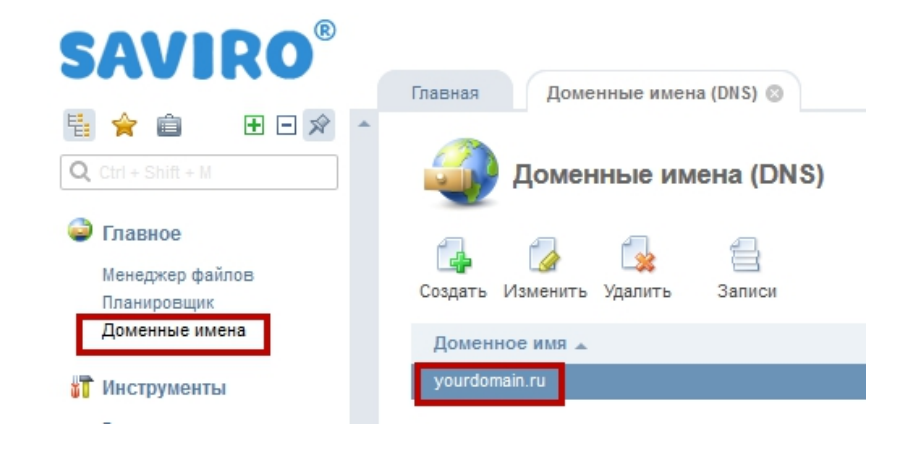

#### Перед нами появляется страница редактирования DNS-записей домена.

| <ul> <li>Сарана Создать Изменить Удалить</li> </ul> |          |                             |                                     |
|-----------------------------------------------------|----------|-----------------------------|-------------------------------------|
| Имя                                                 | TTL, сек | Тип 🔺                       | Значение                            |
| <b>1</b>                                            |          |                             |                                     |
| yourdomain.ru.                                      | 3600     | A (agpec Internet v4)       | 136.243.149.12                      |
| www.yourdomain.ru.                                  | 3600     | A (agpec Internet v4)       | 136.243.149.12                      |
| ftp.yourdomain.ru.                                  | 3600     | A (agpec Internet v4)       | 136.243.149.12                      |
| mail.yourdomain.ru.                                 | 3600     | A (agpec Internet v4)       | 136.243.149.12                      |
| smtp.yourdomain.ru.                                 | 3600     | A (agpec Internet v4)       | 136.243.149.12                      |
| pop.yourdomain.ru.                                  | 3600     | A (agpec Internet v4)       | 136.243.149.12                      |
| yourdomain.ru.                                      | 3600     | AAAA (agpec Internet v6)    | 2a01:4f8:171:178b::10               |
| www.yourdomain.ru.                                  | 3600     | AAAA (agpec Internet v6)    | 2a01:4f8:171:178b::10               |
| ftp.yourdomain.ru.                                  | 3600     | AAAA (agpec Internet v6)    | 2a01:4f8:171:178b::10               |
| mail.yourdomain.ru.                                 | 3600     | AAAA (agpec Internet v6)    | 2a01:4f8:171:178b::10               |
| smtp.yourdomain.ru.                                 | 3600     | AAAA (agpec Internet v6)    | 2a01:4f8:171:178b::10               |
| pop.yourdomain.ru.                                  | 3600     | AAAA (agpec Internet v6)    | 2a01:4f8:171:178b::10               |
| yourdomain.ru.                                      | 3600     | МХ (почтовый сервер)        | mail.yourdomain.ru.                 |
| yourdomain.ru.                                      | 3600     | МХ (почтовый сервер)        | mail.yourdomain.ru.                 |
| yourdomain.ru.                                      | 3600     | NS (сервер имён)            | ns1.axioma.me.                      |
| yourdomain.ru.                                      | 3600     | NS (сервер имён)            | ns2.axioma.me.                      |
| yourdomain.ru.                                      | 3600     | SOA (начальная запись зоны) | admin.saviro.ru.                    |
| yourdomain.ru.                                      | 3600     | ТХТ (текстовая запись)      | v=spf1 ip4:136.243.149.12 a mx ~all |

Нужно настроить ТХТ-запись. Для этого нажимаем кнопку 🛃 . Указываем следующие настройки:

- Имя: вашдомен. (точка на конце адреса существенна)
- Тип: **ТХТ**
- Адрес: mailru-domain:SapfZ4owBZmwRgOo этот адрес индивидуальный для каждого домена и указывается на странице подтверждения <u>biz.mail.ru</u>.

 Добавьте DNS-запись со следующими значениями:
 Имя домена/поддомена: @ Тип записи: ТХТ Значение (все выделенное жирным):
 mailru-domain: SapfZ4owBZmwRgOo

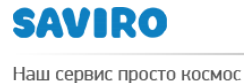

Обращаем ваше внимание на то, что процесс подтверждения домена может занять до 5 часов.

| Новая запись домена |                                |   |     |
|---------------------|--------------------------------|---|-----|
| Имя *               | ващдомен.                      | ? |     |
| TTL *               | 3600                           | ? | сек |
| Тип                 | ТХТ (текстовая запись)         | ? |     |
| Значение            | mailru-domain:SapfZ4owBZmwRgOo | ? |     |
| Оk Отмена           |                                |   |     |

Возвращаемся на страницу подтверждения прав на домен на Mail.Ru и Подтвердить

нажимаем кнопку

После подтверждения домена, необходимо настроить МХ-записи домена.

Для этого переходим снова на страницу редактирования DNS-записей домена.

Удалите, если есть, все прежние МХ-записи, которые не указывают на сервера Mail. Для этого выбираем ненужную МХ запись и жмем кнопку

ап. для этого высираем ненужную міх запись и жмем кнопку Удалить

Далее нажимаем на кнопку 📑

Указываем следующие настройки:

- Имя: вашдомен. (точка на конце адреса существенна).
   Не забудьте заменить вашдомен на Ваш домен
- Тип: МХ
- Адрес: emx.mail.ru. (точка на конце адреса существенна).
- Приоритет: 10

| Новая запись домен   | la                   |       |
|----------------------|----------------------|-------|
| Имя                  | * ващдомен.          | ? 📀   |
| π.                   | * 3600               | ? сек |
| Тип                  | МХ (почтовый сервер) | ?     |
| Домен                | * emx.mail.ru.       | ? 📀   |
| Приоритет (priority) | * 20                 | ?     |
| Ok Отмена            |                      |       |

Результат настройки МХ-записей вы увидите на странице biz.mail.ru.

МХ-записи настроены верно

### Процесс распространения информации об изменении МХ-записей может занять от нескольких часов до двух-трех суток.

Обратите внимание! Если на вашем домене уже есть почтовые ящики, после удаления старых значений МХ-записей новые письма станут поступать уже на серверы Mail, поэтому перед удалением вам нужно завести все необходимые вам почтовые адреса, продублировав их со старого хостинга. После создания почтовых ящиков вы можете перенести все старые письма на серверы Mail при помощи специального интерфейса миграции. Он становится доступным после того как домен переходит в состояние «Подключен».

Далее настраиваем SPF-записи.

SPF-запись необходима для снижения вероятности попадания в спам писем, отправленных с вашего домена. В SPF-записи домена указывается список адресов серверов, с которых имеет право отправляться почта с ящиков на вашем домене. Настройка SPF-записи не является обязательной для работы почты на вашем домене. Тем не менее, она поможет вам избежать потери отправленных писем.

Для того чтобы создать SPF-запись переходим на страницу редактирования DNS-записей домена. Нажимаем на кнопку 🛃 .

Указываем следующие настройки:

- Имя: вашдомен. (точка на конце адреса существенна).
   Не забудьте заменить вашдомен на Ваш домен
- Тип: ТХТ
- Адрес: v=spf1 ip4:136.243.149.12 a mx include=\_spf.mail.ru ~all

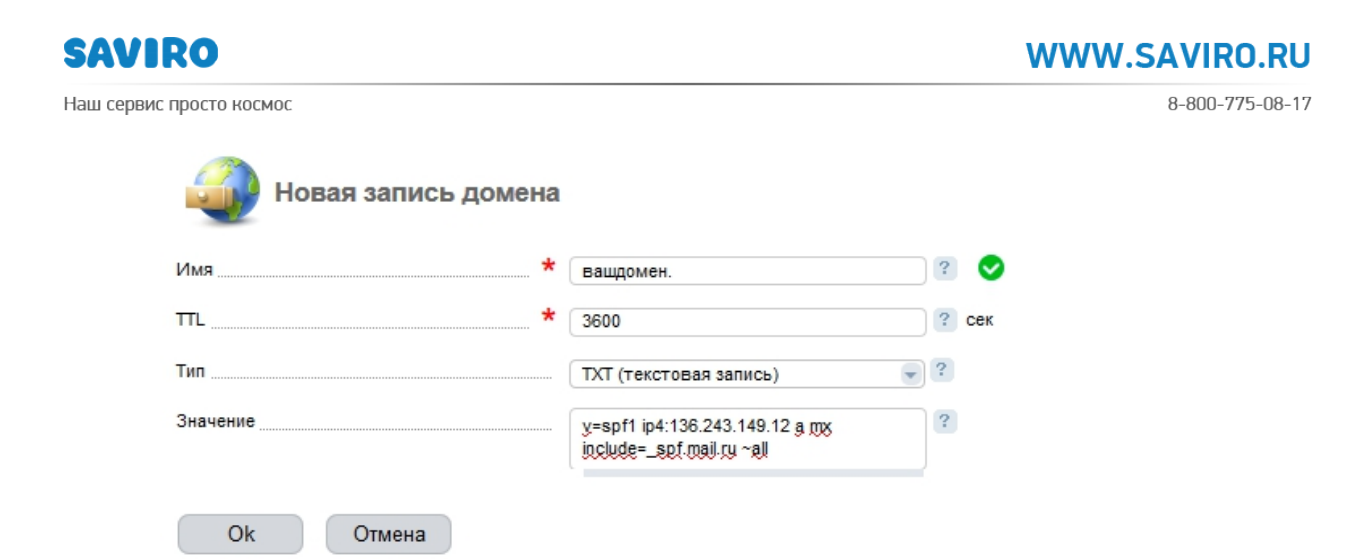

В панель управления хостингом для открытия **страницы редактирования DNS-записей** можно попасть и другим способом – через биллинговую систему по ссылке <u>https://billing.saviro.ru:1500</u> (логин и пароль приходит на вашу электронную почту, которую вы указывали при регистрации домена или покупки хостинга).

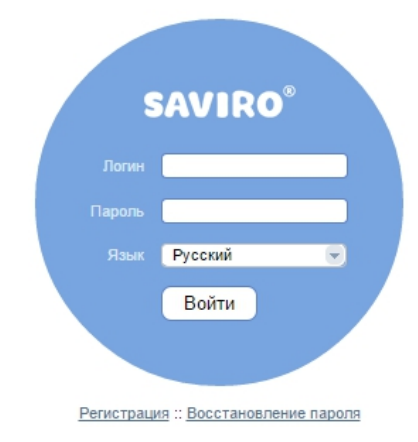

После авторизации в меню выбираем раздел Виртуальный хостинг, выделяем нужный хостинг или DNS в открывшемся списке и нажимаем на кнопку

Попадаем в панель управления хостингом.

#### 3. Доступ к почте

Доступ к почтовому ящику на вашем домене осуществляется по адресу http://biz.mail.ru/login/yourdomain.ru, где **yourdomain.ru** — имя вашего домена.

Кроме того, вы можете настроить доступ к форме авторизации на вашем домене по адресу mail.yourdomain.ru, где **yourdomain.ru** — имя вашего домена.

Переходим на страницу редактирования DNS-записей домена.

Нажимаем на кнопку 👍 .

Указываем следующие настройки:

www.saviro.ru

- Имя: mail
- Тип: **СNAME**
- Адрес: biz.mail.ru. (точка на конце адреса существенна)
- Нажимаем ОК.

**Обратите внимание**, что процесс распространения настроек DNS (в частности, CNAME-записей) может занять от нескольких часов до двух-трёх суток, поэтому короткий адрес для формы авторизации может заработать не сразу.

Теперь все записи настроены. Переходим на страницу <u>biz.mail.ru</u> и создаем новый почтовый ящик.

| Новый пользователь почты |          | × |
|--------------------------|----------|---|
| Имя ящика                |          |   |
| Пароль                   |          |   |
| Повторить пароль         |          |   |
| Создать                  | Отменить |   |

Теперь Вы можете создавать почтовые ящики на базе доменного имени в Mail в неограниченном количестве.

Если у Вас не получается самим создать почтовые ящики, мы окажем эти услуги на платной основе.

#### Приятной вам работы!

С уважением, Хостинг-центр SAVIRO <u>support@saviro.ru</u>, <u>host@saviro.ru</u> тел. 8-800-775-08-17 8-923-627-0000